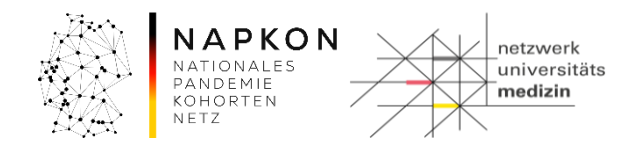

## Leitfaden LF-B-03: Datenkorrekturen im NUM-LIMS für die NAPKON Studien

## Inhalt

| 1. Zweck und Zielgruppe                                  | 2 |
|----------------------------------------------------------|---|
| 2. Vorbedingungen                                        | 2 |
| 3. Ablauf der Dokumentation                              | 2 |
| 3.1 Datenkorrekturen zur Probengewinnung                 | 2 |
| 3.2 Datenkorrekturen zur Probenverarbeitung und Lagerung | 5 |
| 4. Versionshistorie                                      | 9 |

| Leitfaden-Titel: LF-B-03: Datenkorrekturen im NUM-LIMS | Gültig ab: 18.03.2021 |
|--------------------------------------------------------|-----------------------|
| Version: V1.1                                          | Seite 1 von 9         |

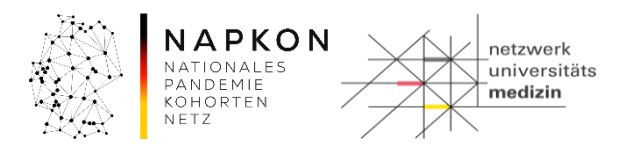

#### 1. Zweck und Zielgruppe

Der vorliegende Leitfaden beschreibt wie die über die Workflows erfassten Daten im LIMS nachträglich korrigiert werden können. Der Leitfaden richtet sich gleichermaßen an Study Nurses und MTLAs, die im NUM-LIMS dokumentieren.

#### 2. Vorbedingungen

Die zu korrigierenden Daten sind bereits im LIMS erfasst.

#### 3. Ablauf der Dokumentation

#### 3.1 Datenkorrekturen zur Probengewinnung

Die Schritte 1-2, das Navigieren in die Patientenakte, werden immer ausgeführt, der Schritt danach richtet sich nach der Anpassung (Schritt 3 für Probenbegleitschein, Schritt 4 für die Visite).

#### Schritt 1: Patientensuche

Patient  $\rightarrow$  Patientensuche  $\rightarrow$  Eingabe LIMSPSN oben  $\rightarrow$  Suchen

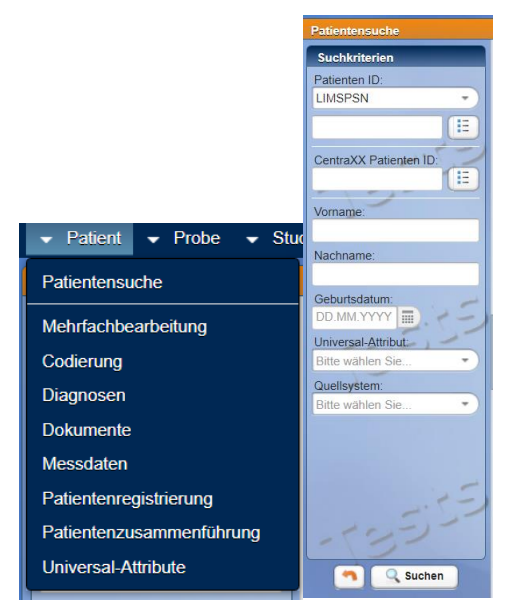

#### Schritt 2: Öffnen der Patientenakte

Patient im Suchergebnis auswählen und Patientenakte über den orangefarbenen Button öffnen

| Leitfaden-Titel: LF-B-03: Datenkorrekturen im NUM-LIMS | Gültig ab: 18.03.2021 |
|--------------------------------------------------------|-----------------------|
| Version: V1.1                                          | Seite 2 von 9         |

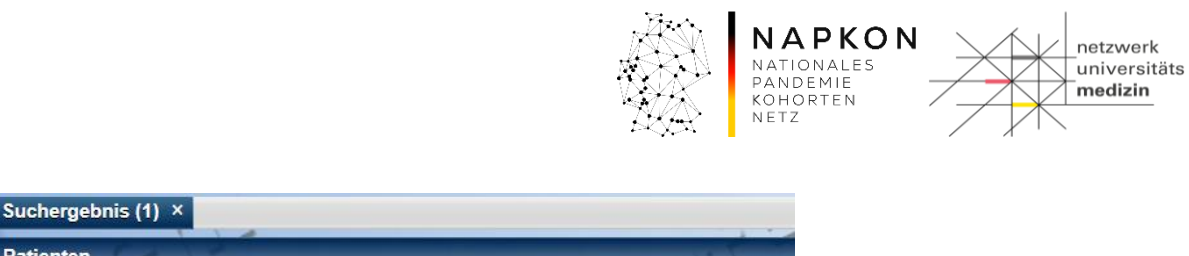

Onkologische Diagnos

#### Schritt 3: Korrektur der Daten aus dem Probenbegleitschein

Probenverwaltung

Patienten

entenakte (EPA)

Reiter Messdaten auswählen, ggf. in der obersten Zeile bei Messprofil nach "NUM Probenbegleitschein" filtern und einen Begleitschein auswählen

| s | tammdaten                               | Episoden      | Codierun  | g Diagnosen                                | Dokument | e Universal-A | ttribute | Messdaten | Proben | Studien | Leistungen | Benutzerzugr |
|---|-----------------------------------------|---------------|-----------|--------------------------------------------|----------|---------------|----------|-----------|--------|---------|------------|--------------|
|   | Messdatener                             | fassung M     | onitoring |                                            |          |               |          |           |        |         |            |              |
|   | Messbefun                               | de            | _         | _                                          | _        | 10            |          | _         | _      | _       | _          |              |
|   | Name                                    |               |           | az Messprofil                              | a z      | Befunddatum 🔺 | az Episo | de        | az Kat | egorie  | az Befundt | yp           |
|   |                                         |               |           | DZHK Probenbeg                             | gle 🔹    |               |          | -         |        | -       |            |              |
|   | Biomaterial-<br>Begleitsche<br>15:07:40 | in_07.04.2017 | ,         | DZHK<br>Probenbegleitsch<br>(Version: 10)  | ein 07.  | 04.2017 15:07 |          |           | Labor  |         | Patient    |              |
|   | Biomaterial-<br>Begleitsche<br>15:26:58 | in_07.04.2017 |           | DZHK<br>Probenbegleitsche<br>(Version: 10) | ein 07.  | 04.2017 15:26 |          |           | Labor  |         | Patient    | ×            |
| 1 | Biomaterial-<br>Begleitsche<br>15:27:13 | in_07.04.2017 |           | DZHK<br>Probenbegleitsche<br>(Version: 10) | ein 07.  | 04.2017 15:27 |          |           | Labor  |         | Patient    | 123          |
|   | Biomaterial-<br>Begleitsche<br>15:27:35 | in_07.04.2017 |           | DZHK<br>Probenbegleitsche<br>(Version: 10) | ein 07.  | 04.2017 15:27 |          |           | Labor  |         | Patient    |              |

#### Ausgewählten Probenbegleitschein bearbeiten

| Blut- und Urinprobe                |                                                          | 1                            |
|------------------------------------|----------------------------------------------------------|------------------------------|
| Blutentnahme durch:                | Zeitpunkt der Blutentnahme:                              | Blutentnahme:                |
| Diana Sprechert                    | 07.04.2017                                               | venös •                      |
| Position bei der Blutentnahme ?:   | Dauer des Patienten/Probanden vor der Entnahme (min) [mi | n]: 🔲 >= 60min.              |
| sitzend -                          | 10,00                                                    |                              |
| Zeitpunkt der Urinabgabe (Klinik): | Zeiltlicher Abstand zur letzten Nahrungsaufnahme?:       | Wenn bekannt, Gesamtstunden: |
| 07.04.2017 14:15 🕤                 | <8 std. •                                                | 2,00                         |
| Ernährung parenteral?:             | Bei Frauen: Menstruation bei der Uringewinnung?:         |                              |
| nein •                             | nein -                                                   |                              |
|                                    |                                                          |                              |
| Myokardbiopsie                     |                                                          |                              |
| Besonderheiten                     | 17                                                       | ()                           |
| Besonderheiten (Blut):             | Besonderheiten (Urin):                                   | 2225                         |
| وروزي                              | 10555                                                    | 12                           |
| -32                                | -19-                                                     | -13-                         |
| Speichern                          | Abbrechen                                                |                              |

Änderungen aller Parameter möglich (Versand über Rohrpost wird im Feld "Besonderheiten" dokumentiert).

| Leitfaden-Titel: LF-B-03: Datenkorrekturen im NUM-LIMS | Gültig ab: 18.03.2021 |
|--------------------------------------------------------|-----------------------|
| Version: V1.1                                          | Seite 3 von 9         |

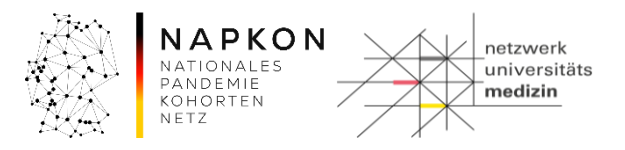

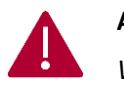

#### Achtung!

Werden die Entnahmezeitpunkte angepasst, müssen die Daten auch an den Proben angepasst werden. Siehe dafür folgenden Schritt 4 zur Visite.

#### Schritt 4: Korrektur Entnahmezeitpunkte und Visiten

Reiter "Proben", Primärprobe auswählen und bearbeiten

| Stammdaten Episoden Codierung Diagnosen Dokumente Univer | sal-Attribute | Messdaten   | Proben Studien      | Leistungen       | Benutzerzugriffe |                                    |                  |
|----------------------------------------------------------|---------------|-------------|---------------------|------------------|------------------|------------------------------------|------------------|
| Proben                                                   | 051           | 500         | _                   | _                | Details          | 5 Dokumente 🕢                      | Befunde          |
| Alie     Bitte wahlen Sie                                | 1,1           |             |                     |                  | •                | Entnahmedatun<br>Einlagerungsdatun | n: 07.04.2017 14 |
| Bezeichnung                                              | az ID 🔺       | Code / Typ  | Restmenge           | E Datum          | Datum            | der ersten Finlagerung             | 07 04 2017 1     |
| Flüssigprobe (Serum)                                     | 1001450001    | Serum       | 0 ml                | 07.04.2017 14:20 |                  |                                    | 07.04.2017 1     |
| <ul> <li>Flüssigprobe (EDTA-Plasma)</li> </ul>           | 1001450102    | EDTA-Plasma | 0 ml                | 07.04.2017 14:20 |                  | Eingangsdatun                      | 1: 07.04.2017 1  |
| <ul> <li>Flüssigprobe (Buffy Coat)</li> </ul>            |               | Buffy Coat  | 2 / 2 Aliquots      |                  |                  | Organisationseinhei                | t: Universitätsk |
| Flüssigprobe (Buffy Coat)                                | 1031062292    | Buffy Coat  | 300,00 µl           | 07.04.2017 15:29 | 9                |                                    | 0.570            |
| Flüssigprobe (Buffy Coat)                                | 1031062300    | Buffy Coat  | 300,00 µl           | 07.04.2017 15:29 | 9                | CentraXX Proben IL                 | 3579             |
| <ul> <li>Flüssigprobe (EDTA-Plasma)</li> </ul>           |               | EDTA-Plasma | 10 / 10<br>Aliguots |                  | 1227             | Proben IE                          | : 1001450001     |
| Flüssigprobe (EDTA-Plasma)                               | 1031062242    | EDTA-Plasma | 300,00 µl           | 07.04.2017 15:29 |                  | BASISSETIE                         | 100145           |
| Flüssigprobe (EDTA-Plasma)                               | 1031062298    | EDTA-Plasma | 300,00 µl           | 07.04.2017 15:29 | ,                | Visiten-N                          | r: <b>01</b>     |
| Flüssigprobe (EDTA-Plasma)                               | 1031062250    | EDTA-Plasma | 300,00 µl           | 07.04.2017 15:29 | 9 🧠 🥵            | Probenstatus                       |                  |
| Flüssigprobe (EDTA-Plasma)                               | 1031062258    | EDTA-Plasma | 300,00 µl           | 07.04.2017 15:29 |                  | Trobenstata                        |                  |
| Flüssigprobe (EDTA-Plasma)                               | 1031062266    | EDTA-Plasma | 300,00 µl           | 07.04.2017 15:29 | 9                | Diagnose                           | 1 C 7 1          |
| Flüssigprobe (EDTA-Plasma)                               | 1031062274    | EDTA-Plasma | 300,00 µl           | 07.04.2017 15:29 | 9                | Histologie-Nr                      |                  |
| Flüssigprobe (EDTA-Plasma)                               | 1031062226    | EDTA-Plasma | 300,00 µl           | 07.04.2017 15:29 |                  | Auftragsnumme                      | r:               |
| Flüssigprobe (EDTA-Plasma)                               | 1031062282    | EDTA-Plasma | 300,00 µl           | 07.04.2017 15:29 |                  | Lot Nr                             |                  |
| Flüssigprobe (EDTA-Plasma)                               | 1031062234    | EDTA-Plasma | 300,00 µl           | 07.04.2017 15:29 |                  | LOUIN                              |                  |
| Flüssigprobe (EDTA-Plasma)                               | 1031062290    | EDTA-Plasma | 300,00 µl           | 07.04.2017 15:29 |                  | Patienteneinwilligung              | ):               |
| Flüssigprobe (Citrat)                                    | 1001450203    | Citrat      | 0 ml                | 07.04.2017 14:20 | Al               | ter bei Probenentnahme             | 9:               |

#### Visiten Nr. im Textfeld editieren

(rote Box oben). Nutzen Sie dazu ausschließlich folgende Einträge für die Visiten:

| NUM_BASELINE      | (Baseline)                           |
|-------------------|--------------------------------------|
| NUM_SV            | (reguläre Studienvisite)             |
| NUM_CSV           | (Studienvisite bei Verschlechterung) |
| NUM_EV            | (Entlassvisite)                      |
| NUM_3M_FOLLOW-UP  | (3M FU Follow-Up)                    |
| NUM_6M_FOLLOW-UP  | (6M FU Follow-Up)                    |
| NUM_12M_FOLLOW-UP | (12M FU Follow-Up)                   |
| NUM_24M_FU        | (24M FU Follow-Up)                   |

Anpassen der Entnahmedaten (rote Box unten).

| Leitfaden-Titel: LF-B-03: Datenkorrekturen im NUM-LIMS | Gültig ab: 18.03.2021 |
|--------------------------------------------------------|-----------------------|
| Version: V1.1                                          | Seite 4 von 9         |

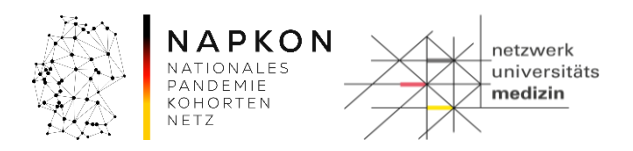

| CentraXX Pro    | oben ID:    | 3579       | 1.25 | 252-  | Dia                | ignose: Bit  | te wählen   | Sie        | 1.1     | ŕ        | •   |
|-----------------|-------------|------------|------|-------|--------------------|--------------|-------------|------------|---------|----------|-----|
| Proben ID       | •           | 1001450001 |      |       | Organisations      | einheit: Un  | niversitäts | klinik Har | mburg-E | ppendorf | •   |
| BASISSETID      | <b>•</b> ): | 100145     |      |       | Histolo            | gie-Nr.:     |             |            |         |          |     |
| Visiten-Nr      | 3           | 01         |      |       | Auftragsnu         | ummer:       |             |            |         |          |     |
| -73             | -           |            |      |       | Patienteneinwi     | lligung: Bit | te wählen   | Sie        |         | -        | 9   |
| Probentyp:      | Flüssigp    | robe       | •    | - 53- | Anfangsmenge:      | 7,50         | ml          | -          | 2       | 77-      |     |
| Probenart:      | Serum       |            |      | -     | Restmenge:         | 0,00         | ml          | -          |         |          |     |
| Probenbehälter: | Bitte wäł   | hlen Sie   | 2,12 | -     | Konzentration:     |              | Bitte wä    | hlen ( 👻   |         |          |     |
| Probenstatus:   | 1.1         |            | -    |       | Entnahmedatum:     | 07.04.2017   |             | 14:20      | Exakt   | -        | 0   |
| -52             | 2           |            |      |       | Einlagerungsdatum: | 07.04.2017   |             | 15:07      | Exakt   | Ŧ        |     |
| 1-              |             |            |      |       | Eingangsdatum:     | 07.04.2017   |             | 15:27      | Exakt   | ÷        | ) 🕤 |

#### 3.2 Datenkorrekturen zur Probenverarbeitung und Lagerung

Die Schritte 1-2, das Navigieren in die Patientenakte, werden immer ausgeführt, der Schritt danach richtet sich nach der Anpassung (Schritt 3 für die Probenbeschaffenheit, Schritt 4 für die Zentrifugation und dokumentierten Zeitpunkten zur Probe, Schritt 5 für fehlerhafte Dokumentation der Aliquotierung).

#### Schritt 1: Patientensuche

|                          | Patientensuche         |
|--------------------------|------------------------|
|                          | Suchkriterien          |
|                          | Patienten ID:          |
|                          | LIMSPSN -              |
|                          |                        |
|                          | CentraXX Patienten ID: |
|                          |                        |
|                          | Vorname:               |
| ✓ Patient ✓ Probe ✓ Stu  |                        |
|                          | Nachname:              |
| Patientensuche           | Colustedatum           |
| Mehrfachbearbeitung      | DD.MM.YYYY             |
| Codiorung                | Universal-Attribut:    |
| Codierung                | Bitte wanien Sie       |
| Diagnosen                | Bitte wählen Sie       |
| Dokumente                |                        |
| Messdaten                |                        |
| Patientenregistrierung   | 2:45                   |
| Patientenzusammenführung | -135-                  |
| Universal-Attribute      | Suchen                 |

Patient  $\rightarrow$  Patientensuche  $\rightarrow$  Eingabe LIMSPSN oben  $\rightarrow$  Suchen

#### Schritt 2: Öffnen der Patientenakte

Patient im Suchergebnis auswählen und Patientenakte über den orangefarbenen Button öffnen

| Leitfaden-Titel: LF-B-03: Datenkorrekturen im NUM-LIMS | Gültig ab: 18.03.2021 |
|--------------------------------------------------------|-----------------------|
| Version: V1.1                                          | Seite 5 von 9         |

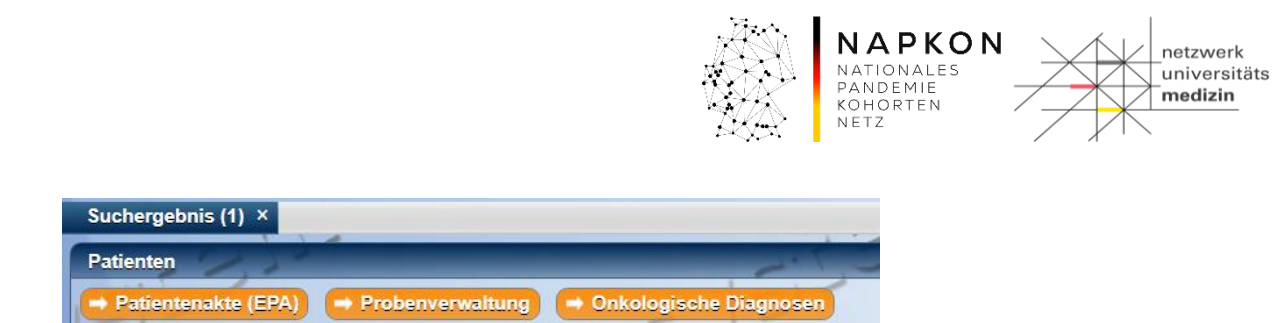

#### Schritt 3: Korrektur der Daten zur Probenbeschaffenheit

Reiter Messdaten auswählen, ggf. in der obersten Zeile bei Messprofil nach "NUM Laboreingang" filtern und einen Begleitschein auswählen

| s | tammdaten Episoden Codieru                                   | ng Diagnosen Doku                 | mente Universal-Attr               | ibute Messdaten | Proben Studien          | Leistungen    | Benutzerzugrif            | fe                                   |      |  |
|---|--------------------------------------------------------------|-----------------------------------|------------------------------------|-----------------|-------------------------|---------------|---------------------------|--------------------------------------|------|--|
| Ľ | Messdatenerfassung Monitoring                                |                                   |                                    | _               |                         |               |                           |                                      |      |  |
|   | Messbefunde                                                  |                                   |                                    |                 |                         |               |                           | Messwerte                            |      |  |
|   | al Name                                                      | Messprofil                        | isprofil 🔃 Befunddatum 🔺 🔃 Episode |                 | 📧 Kategorie 💿 Befundtyp |               |                           | DZHK Laboreingang (07.04.2017 15:29) |      |  |
|   |                                                              | DZHK Laboreingan                  |                                    | · · ·           |                         |               | <b>^</b>                  | Formularansicht                      |      |  |
|   | Biomaterial-                                                 | DZUK Labaraingang                 |                                    |                 |                         |               |                           | Messparameter                        | Wert |  |
|   | Zentrifugation_100145000107.04.2                             | (Version: 2)                      | 07.04.2017 15:29                   |                 | Labor                   | Probe (10014  |                           | Unauffällig                          | ja   |  |
|   | 15.29.13<br>Biomaterial                                      |                                   |                                    |                 |                         |               |                           | Lipämisch                            | ja   |  |
|   | Zentrifugation_100145010207.04.2                             | DZHK Laboreingang                 | 07.04.2017 15:29                   |                 | Labor                   | Probe (10014  |                           | Ikterisch                            | nein |  |
|   | 15:29:13                                                     | (VCISION: 2)                      |                                    |                 |                         |               |                           | Hamolytisch                          | nein |  |
| 1 | Biomaterial-<br>Zentrifugation 100145020307.04.2             | DZHK Laboreingang                 | 07.04.2017 15:29                   |                 | Labor                   | Probe (100145 | $   \rangle \downarrow P$ | Blutia                               | nein |  |
|   | 15:29:13                                                     | (version: 2)                      |                                    |                 |                         |               | 1                         |                                      | nom  |  |
|   | Biomaterial-<br>Zentrifugation_100145030307.04.2<br>15:29:13 | DZHK Laboreingang<br>(Version: 2) | 07.04.2017 15:29                   |                 | Labor                   | Probe (10014  |                           |                                      |      |  |
|   | Biomaterial-<br>Zentrifugation_100145040407.04.2<br>15:29:13 | DZHK Laboreingang<br>(Version: 2) | 07.04.2017 15:29                   |                 | Labor                   | Probe (10014  |                           |                                      |      |  |
|   | Biomaterial-<br>Zentrifugation 100146000107.04.2             | DZHK Laboreingang                 | 07.04.2017 15:29                   |                 | Labor                   | Probe (100146 |                           |                                      |      |  |

#### Ausgewählten Probenbegleitschein bearbeiten

| Messbefund bearbeiten                              |                     |
|----------------------------------------------------|---------------------|
| Messprofil:                                        | DZHK Laboreingang   |
| DZHK Laboreingang                                  | Unauffällig:        |
| Name:                                              | ja                  |
| Biomaterial-Zentrifugation_100145000107.04.2017 15 | Lipämisch:          |
| Befunddatum:                                       | ja                  |
| 07.04.2017 15:29 Exakt                             | Ikterisch:          |
| Befundtyp:                                         | nein                |
| Probe  The ID: 1001450001                          | Hämolytisch:        |
| Episode:                                           | nein                |
| Bitte wählen Sie                                   | Trüb:               |
| 2.5.9.                                             | nein                |
| 1-)-                                               | Blutig              |
| 15                                                 | nein                |
| -53555                                             | -5355-5             |
| الالالت المحاد                                     |                     |
| -533-5                                             | -5355               |
|                                                    | Speichern Abbrechen |

| Leitfaden-Titel: LF-B-03: Datenkorrekturen im NUM-LIMS | Gültig ab: 18.03.2021 |  |  |
|--------------------------------------------------------|-----------------------|--|--|
| Version: V1.1                                          | Seite 6 von 9         |  |  |

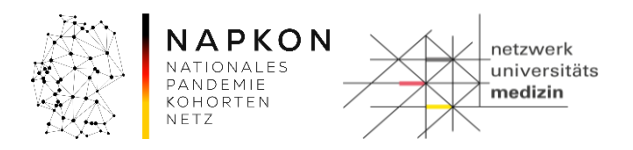

#### Schritt 4: Korrektur zur Zentrifugation und den dokumentierten Zeitpunkten zur Probe

# 1. Reiter "Proben", **Primärprobe auswählen** und bearbeiten

| Stammdaten Episoden Cod    | ierung Diagnoser             | n Dokumente | Universal-Attribute | Messdaten   | Proben Stu    | udien        | Leistungen       | Benutzerzu | ıgriffe |                   |               |           |
|----------------------------|------------------------------|-------------|---------------------|-------------|---------------|--------------|------------------|------------|---------|-------------------|---------------|-----------|
| Proben                     | )                            | _           | 2052                | 100         | _             | -            | _                | . 20       | Details | Dokumente         | 🕢 Befund      | e         |
| Alle     Bitte wählen Sie  |                              |             | 1 31                |             |               |              |                  | •          |         | Entnahmed         | datum: 07.04  | .2017 14  |
| Bezeichnung                |                              |             | az ID 🔺             | Code / Typ  | Restmeng      | e a          | Datum            | (*         |         | Einlagerungso     | datum: 07.04  | .2017 1   |
| Flüssigprobe (Serum)       |                              |             | 1001450001          | Serum       |               | 0 ml   0     | 07.04.2017 14:20 |            | Datum o | ler ersten Einlag | erung: 07.04  | .2017 1   |
| ▼ Flüssigprobe (EDTA-Plasm | na)                          |             | 1001450102          | EDTA-Plasma | a (           | 0 ml 0       | 07.04.2017 14:20 |            |         | Eingangso         | datum: 07.04  | .2017 1   |
| 🔹 🗧 Flüssigprobe (Buffy Co | at)                          |             |                     | Buffy Coat  | 2 / 2 Aliq    | uots         |                  |            |         | Organisationse    | inheit: Unive | arsitätsk |
| A Flüssigprobe (Buffy      | Coat)                        |             | 1031062292          | Buffy Coat  | 300,0         | 0 µ 0        | 07.04.2017 15:29 |            | 1       | 3                 |               |           |
| 🔺 Flüssigprobe (Buffy      | Coat)                        |             | 1031062300          | Buffy Coat  | 300,0         | 0 µl 0       | 07.04.2017 15:29 |            |         | CentraXX Prot     | en ID: 3579   |           |
| 🔹 🕚 Flüssigprobe (EDTA-Pl  | asma)                        |             |                     | EDTA-Plasma | a 10<br>Aliqi | / 10<br>uots |                  |            | モン      | Prob              | en ID: 10014  | 450001    |
| Flüssigprobe (EDTA         | A-Plasma)                    |             | 1031062242          | EDTA-Plasma | a 300,0       | 0 µl 0       | 07.04.2017 15:29 |            | Hr i    | BASISS            | ETID: 10014   | 10        |
| Flüssigprobe (EDTA         | 🔺 Flüssigprobe (EDTA-Plasma) |             |                     |             |               | 0 µl 0       | 07.04.2017 15:29 |            |         | Visiten-INI: 01   | en-Nr: 01     |           |
| Flüssigprobe (EDTA         | A-Plasma)                    |             | 1031062250          | EDTA-Plasma | a 300,0       | 0 µl 0       | 07.04.2017 15:29 | 9          |         | Proben            | status:       |           |
| A Flüssigprobe (EDTA       | A-Plasma)                    |             | 1031062258          | EDTA-Plasma | a 300,0       | 0 µl 0       | 07.04.2017 15:29 |            |         |                   |               |           |
| A Flüssigprobe (EDTA       | A-Plasma)                    |             | 1031062266          | EDTA-Plasma | a 300,0       | 0 µl 0       | 07.04.2017 15:29 |            |         | Diag              | gnose:        |           |
| A Flüssigprobe (EDTA       | A-Plasma)                    |             | 1031062274          | EDTA-Plasma | a 300,0       | 0 µl 0       | 07.04.2017 15:29 |            |         | Histolog          | ie-Nr.:       |           |
| A Flüssigprobe (EDTA       | A-Plasma)                    |             | 1031062226          | EDTA-Plasma | a 300,0       | 0 µl 0       | 07.04.2017 15:29 |            |         | Auftragsnu        | mmer:         |           |
| Flüssigprobe (EDTA         | A-Plasma)                    |             | 1031062282          | EDTA-Plasma | a 300,0       | 0 µl 0       | 07.04.2017 15:29 |            |         | シュ                | ot Nr.:       |           |
| Flüssigprobe (EDTA         | A-Plasma)                    |             | 1031062234          | EDTA-Plasma | a 300,0       | 0 µl 0       | 07.04.2017 15:29 |            | 1-1     | Patienteneinwill  | igung:        |           |
| Flüssigprobe (EDTA         | A-Plasma)                    |             | 1031062290          | EDTA-Plasma | a 300,0       | 0 µl 0       | 07.04.2017 15:29 |            | 1       |                   | igung.        |           |
| Flüssigprobe (Citrat)      |                              |             | 1001450203          | Citrat      |               | 0 ml   0     | 07.04.2017 14:20 |            | Alte    | r bei Probenentn  | anme:         |           |

Zentrifugationsart anpassen (rote Box unten) und/oder den Laboreingangszeitpunkt (rote Box oben). Beide Informationen werden automatisch von der Primärprobe zu den Aliquoten übernommen.

| CentraXX Proben ID:       | 3579                                        | Di                                      | agnose: Bit  | tte wähler  | n Sie      |               | *    |
|---------------------------|---------------------------------------------|-----------------------------------------|--------------|-------------|------------|---------------|------|
| Proben ID 🔹               | 1001450001                                  | Organisation                            | seinheit: Ur | niversitäts | klinik Har | mburg-Eppendo | rf 👻 |
| BASISSETID -:             | 100145                                      | Histold                                 | gie-Nr.:     |             |            |               |      |
| Visiten-Nr                | 01                                          | Auftragsn                               | ummer:       |             |            |               |      |
| -232                      |                                             | Patienteneinwilligung: Bitte wählen Sie |              |             |            |               |      |
| Probentyp: Flüssigp       | robe                                        | Anfangsmenge:                           | 7,50         | ml          | -          | 112           | -    |
| Probenart: Serum          |                                             | Restmenge:                              | 0,00         | ml          | *          |               |      |
| Probenbehälter: Bitte wä  | hlen Sie                                    | Konzentration:                          |              | Bitte wä    | ihlen ( 🝷  |               |      |
| Probenstatus:             | 27.0                                        | Entnahmedatum:                          | 07.04.2017   |             | 14:20      | Exakt         | • 🕤  |
| -125                      | Einlagerungsdatum:                          | 07.04.2017                              | 7            | 15:07       | Exakt      | -)0           |      |
| 1-                        | Eingangsdatum:                              | 07.04.2017                              | 7            | 15:27       | Exakt      | • •           |      |
|                           |                                             |                                         |              |             |            | -15           | 7    |
| Primärcontainer:          | Bitte wählen Sie                            | •                                       |              |             | 1.1        | 3.            |      |
| Pre-Zentrifugationszeit:  | Bitte wählen Sie                            | •                                       | DD.MM.YY     | YY 🔳        | 00:00      | Exakt         | - 0  |
| Post-Zentrifugationszeit: | Bitte wählen Sie                            | •                                       | DD.MM.YY     | YY 📰        | 00:00      | Exakt         | - 0  |
| 1. Zentrifugation:        | RT 10 -15 min 3.000 - 6.000 g mit Bremse (E | ) -)                                    | 07.04.2017   |             | 15:28      | Exakt         | • •  |
| 2. Zentrifugation:        | Bitte wählen Sie                            | •                                       | DD.MM.YY     | YY 📰        | 00:00      | Exakt         | • •  |

### 2. Reiter "Proben", Aliquot auswählen und bearbeiten

| Leitfaden-Titel: LF-B-03: Datenkorrekturen im NUM-LIMS | Gültig ab: 18.03.2021 |  |  |
|--------------------------------------------------------|-----------------------|--|--|
| Version: V1.1                                          | Seite 7 von 9         |  |  |

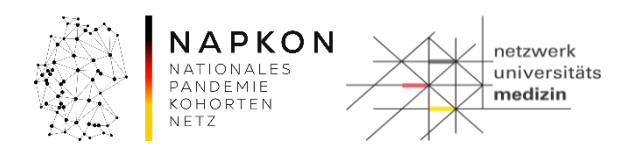

Dokumentierte Zeitpunkte (siehe rote Box) können angepasst werden.

| Probe bearbeiten (ID: lims_164900457) | ×                                                         |
|---------------------------------------|-----------------------------------------------------------|
| SPREC verwenden                       | SPREC Code:                                               |
| CentraXX Proben ID: 22972             | Diagnose:                                                 |
| Proben ID . 1034780625                | Organisationseinheit Universitätsklinik Hamburg-Eppendorf |
| 15, 17                                | Histologie-Nr.:                                           |
| 1.5.1                                 | Auftragsnummer:                                           |
| -53-                                  | Patienteneinwilligung: Bitte wählen Sie                   |
| Probentyp: Flüssigprobe               | Anfangsmenge: 300,00 µl                                   |
| Probenart: Citrat                     | Restmenge: 300,00 µl                                      |
| Probenbehälter: AliquotFluidX         | Bitte wählen :                                            |
| Probenstatus:                         | Entnahmedatum: 20.04.2018 11:05 Exakt -                   |
| - (2,2)-                              | Einlagerungsdatum: 20.04.2018 📰 13:12 Exakt 🗸 🕤           |
| 1-                                    | Eingangsdatum: 20.04.2018 📰 11:41 Exakt 🔹 🕤               |
| (1)                                   | Datum der Aufteilung: 20.04.2018 📰 13:08 Exakt 🔹          |
|                                       | Rücklaufdatum: DD.MM.YYYY 📰 00:00 Exakt                   |
| E SPREC                               |                                                           |
| Abgabe und Lokalisation               |                                                           |
| Organ Primar:                         | Organ Abgabe:                                             |
| Erweiterte Probendaten                |                                                           |
| Episode:                              | - 15                                                      |
| Speich                                | Abbrechen                                                 |

# Schritt 5: Korrektur bei falscher Zuordnung der Aliquot IDs zur Primärprobe und falscher Zeitpunkt der ersten Einlagerung von Aliquoten

In der Software ist es nicht möglich die Daten direkt zu korrigieren. Daher müssen fehlerhaft dokumentierte Aliquote zunächst glöscht werden und dann erneut über Workflow 4 erfasst werden. Vorraussetzung: Das CSV File der Aliquotierung und ggf. das CSV File der Verdichtung sind vorhanden!

 Reiter "Proben" und fehlerhaft dokumentierte Aliquote makieren. Löschen Sie die fehlerhaft dokumentierten Aliquote mit dem -Button.

2. Setzen Sie das Volumen der Primärprobe auf die Anfangsmenge zurück.

- 3. Wiederholen Sie die Dokumentation der Aliquotierung mit der korrekten Primärproben ID und dem korrekten Aliquotier- und Einlagerungszeitpunkt (Siehe Punkt 3.4 im <u>Leitfaden</u>).
- 4. Bei Verdichtungen, wiederholen Sie die Dokumentation der Verdichtung (Siehe Punkt 3.5 im <u>Leitfaden</u>)

| Leitfaden-Titel: LF-B-03: Datenkorrekturen im NUM-LIMS | Gültig ab: 18.03.2021 |  |
|--------------------------------------------------------|-----------------------|--|
| Version: V1.1                                          | Seite 8 von 9         |  |

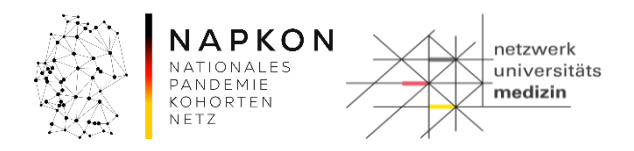

#### 4. Versionshistorie

- Version 1.0 Initiale Dokumentversion
- Version 1.1 DZHK-Kontext entfernt

| Leitfaden-Titel: LF-B-03: Datenkorrekturen im NUM-LIMS | Gültig ab: 18.03.2021 |  |
|--------------------------------------------------------|-----------------------|--|
| Version: V1.1                                          | Seite 9 von 9         |  |